MINISTÉRIO DO PLANEJAMENTO, ORÇAMENTO E GESTÃO SECRETARIA DE LOGÍSTICA E TECNOLOGIA DA INFORMAÇÃO DEPARTAMENTO DE LOGÍSTICA E SERVIÇOS GERAIS

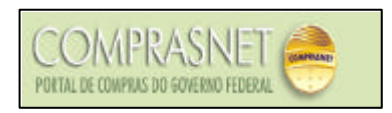

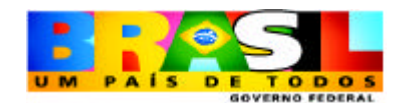

# PREGÃO ELETRÔNICO Manual de Simulação

# **AMBIENTE DE TREINAMENTO**

PARTE 2

Brasília Junho/2005

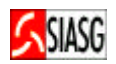

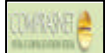

MINISTRO DO PLANEJAMENTO, ORÇAMENTO E GESTÃO Paulo Bernardo Silva

SECRETÁRIO EXECUTIVO Nelson Machado

SECRETARIO DE LOGÍSTICA E TECNOLOGIA DA INFORMAÇÃO Rogério Santana dos Santos

DIRETORA DO DEPARTAMENTO DE LOGÍSTICA E SERVIÇOS GERAIS Loreni F. Foresti

SECRETARIA DE LOGÍSTICA E TECNOLOGIA DA INFORMAÇÃO ESPLANADA DOS MINISTÉRIOS – BLOCO "C" CEP- 70046-900 – BRASÍLIA - DF FONE: 0800782323

## E-MAIL: comprasnet@planejamento.gov.br

Manual Elaborado pela Divisão de Sustentação Operacional do Departamento de Logística e Serviços Gerais.

Gerente de Projetos: Carlos Henrique de Azevedo Moreira.

Equipe: Cléber Bueno, José Antonio de Aguiar Neto, Jorge Pessoa Loureiro.

## NORMALIZAÇÃO: DIBIB/CODIN/CGAIN/SPOA/SE/MP

Brasil. Ministério do Planejamento, Orçamento e Gestão. Secretaria de Logística e Tecnologia da Informação. Departamento de Logística e Serviços Gerais.
Pregão Eletrônico : Simulação de uso pregoeiro : Ambiente de treinamento / Departamento de Logística e Serviços Gerais. – Brasília: MP, 2005. 25 p.
1. Pregão eletrônico. I. Ministério do Planejamento, Orçamento e Gestão.
II. Secretaria de Logística e Tecnologia da Informação. III. Departamento de Logística e Serviços Gerais.

CDU - 351.712(81)

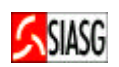

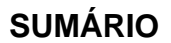

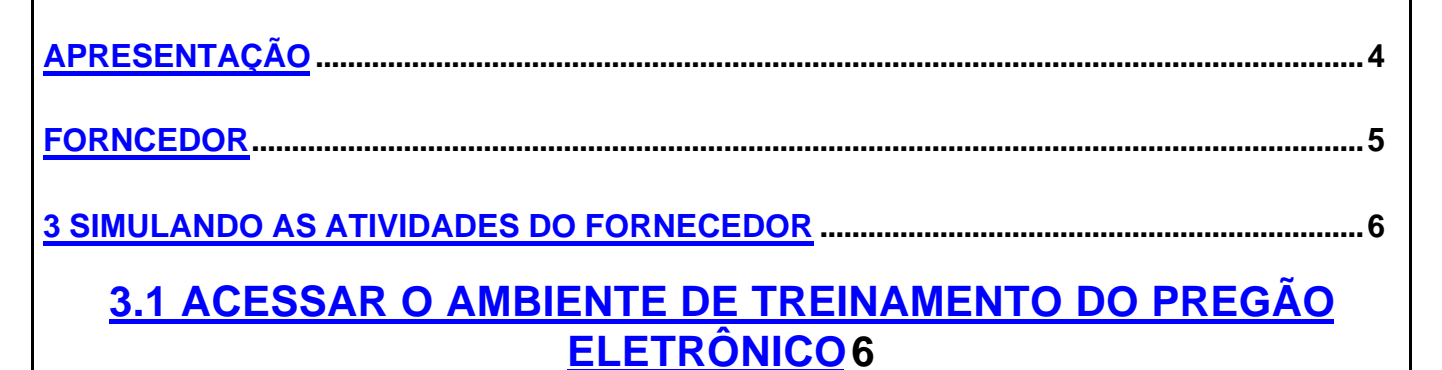

## 3.2 CADASTRAR PROPOSTA 6

## 3.3 CADASTRAR LANCES 6

## 3.4 ENVIAR ANEXO/PLANILHA ATUALIZADA 7

3.5 SIMULANDO O REGISTRO DA INTENÇÃO DE RECURSO 7

## 3.6 REGISTRO DO RECURSO 7

**3.7 REGISTRO DA CONTRA-RAZÃO DO RECURSO 8** 

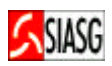

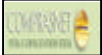

"É preciso revestir as licitações e contratos públicos de total transparência, mediante a universalização das tecnologias da informação e comunicação e possibilitar à sociedade o acesso a todos os atos dos procedimentos licitatórios."

Luis Inácio Lula da Silva Presidente da República 21/09/2004.

A presente publicação tem por finalidade orientar os servidores habilitados e cadastrados no ambiente de treinamento do Comprasnet a simularem as funções de pregoeiro e de fornecedor. Contempla os procedimentos para operacionalização do sistema de pregão eletrônico.

A Lei n.º 10.520, de 17 de julho de 2002, instituiu, no âmbito da União, Estados, Distrito Federal e Municípios, modalidade de licitação, denominada pregão. O Artigo 4.º § 1.º do Decreto n.º 5.450, de 31 de maio de 2005, regulamenta e torna obrigatório a utilização do pregão na forma eletrônica, para aquisição de bens e serviços comuns, salvo nos casos de comprovada inviabilidade, a ser justificada pela autoridade competente.

A modalidade de licitação "pregão", destinada à aquisição de bens e serviços comuns, possui como importante característica a celeridade nos processos licitatórios, minimizando custos para a Administração Pública e vem se consolidando como a principal forma de contratação do Governo Federal.

Neste sentido, o Ministério do Planejamento Orçamento e Gestão, através da Secretaria de Logística e Tecnologia da Informação e do Departamento de Logística e Serviços Gerais, tem investido na sistematização das rotinas e procedimentos destinados às melhorarias na utilização do sistema.

O manual para operacionalização do sistema encontra disponível no Portal de Compras do Governo Federal – Comprasnet, no Link **Publicações > Manuais > Simulação Pregão Eletrônico**.

SIASG

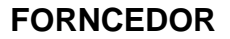

#### ACESSO AO COMPRASNET

- Acessar: http://treinamento.comprasnet.gov.br > SIASG > Treinamento.
- Para este procedimento o usuário deve estar habilitado junto ao provedor do sistema;
- Caso a senha tenha expirado, providenciar nova senha junto ao cadastrador do sistema SIASG.

#### **CADASTRAR PROPOSTA**

 Acessar: Acesso Seguro > Login e Senha > Serviços aos Fornecedores > Pregão Eletrônico > Proposta > Cadastrar.

#### CADASTRAR LANCES

• Acessar: Acesso Seguro > Login e Senha > Serviços aos Fornecedores > Pregão Eletrônico > Lances.

#### ENVIAR ANEXO – PLANILHA ATUALIZADA

- Acessar: Acesso Seguro > Login e Senha > Serviços aos Fornecedores > Pregão Eletrônico > Enviar Anexo/ Planilha Atualizada.
- Este dispositivo permite que o fornecedor, após o encerramento da etapa de lances, envie planilha da proposta atualizada.

### **REGISTRO DA INTENÇÃO DE RECURSO**

 Acessar: Acesso Seguro > Login e Senha > Serviços aos Fornecedores > Pregão Eletrônico > Registrar Intenção de Recurso.

#### **REGISTRO DO RECURSO**

 Acessar: Acesso Seguro > Login e Senha > Serviços aos Fornecedores > Pregão Eletrônico > Registrar Recurso.

### **REGISTRO DA CONTRA- RAZÃO DO RECURSO**

 Acessar: Acesso Seguro > Login e Senha > Serviços aos Fornecedores > Pregão Eletrônico > Registrar Recurso.

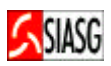

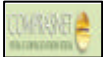

## **3 SIMULANDO AS ATIVIDADES DO FORNECEDOR**

## 3.1 ACESSAR O AMBIENTE DE TREINAMENTO DO PREGÃO ELETRÔNICO

#### Passos:

- <u>http://treinamento.comprasnet.gov.br/</u> > Acesso Seguro.
- Informar CPF e senha.

#### **Importante Saber:**

 Para este procedimento o sistema disponibiliza <u>Login e senha</u> de fornecedores fictícios, para a simulação dos procedimentos do licitante, no ambiente de treinamento do pregão eletrônico, a saber:

Login: fornec1 – Senha: senha, Login: fornec3 – Senha: senha, Login: fornec5 – Senha: senha, Login: fornec2 – Senha: senha;

Login: fornec4 - Senha: senha;

- ornec5 Senha: senha, Login: fornec6 Senha: senha.
- O pregoeiro poderá optar quando do agendamento do pregão se o pregão será de material ou serviço e, se deseja que o sistema inclua automaticamente as propostas.

## 3.2 CADASTRAR PROPOSTA

#### Passos:

 Acesso Seguro > Login e Senha > Serviços aos Fornecedores > Pregão Eletrônico > Proposta > Cadastrar.

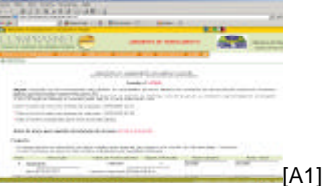

#### Informar:

- Pregão para envio de proposta;
- Marca, descrição complementar, valor unitário e total para cada item.

#### **3.3 CADASTRAR LANCES**

#### Passos:

 Acesso Seguro > Login e Senha > Serviços aos Fornecedores > Pregão Eletrônico > Lances.

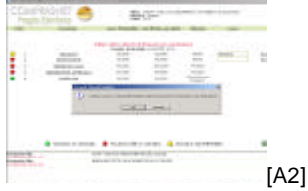

#### Informar:

- Número do pregão e valor do lance;
- Confirmar o envio;
- Na tela de envio de lances, o sistema disponibiliza dispositivos informando a situação do item, a saber:
  - Bola Verde: vencedor, Bola Vermelha: perdedor e Bola Amarela: proposta empatada.

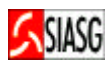

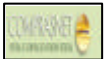

## 3.4 ENVIAR ANEXO/PLANILHA ATUALIZADA

#### Passos:

 Acesso Seguro > Login e Senha > Serviços aos Fornecedores > Pregão Eletrônico > Enviar Anexo/ Planilha Atualizada.

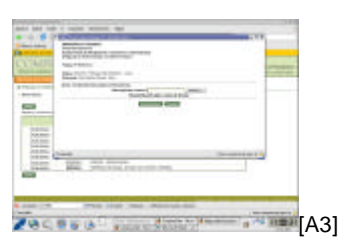

#### **Importante Saber:**

• Este dispositivo permite que o fornecedor, após o encerramento da etapa de lances, envie planilha da proposta atualizada.

## 3.5 SIMULANDO O REGISTRO DA INTENÇÃO DE RECURSO

#### Passos:

 Acesso Seguro > Login e Senha > Serviços aos Fornecedores > Pregão Eletrônico > Registrar Intenção de Recurso.

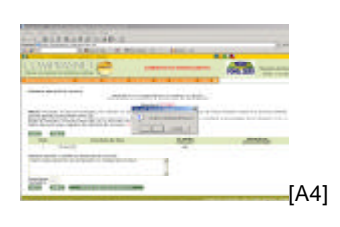

#### Informar:

- Número do pregão e motivo da intenção de recurso;
- Confirmar o envio.

## 3.6 REGISTRO DO RECURSO

#### **Passos:**

 Acesso Seguro > Login e Senha > Serviços aos Fornecedores > Pregão Eletrônico > Registrar Recurso.

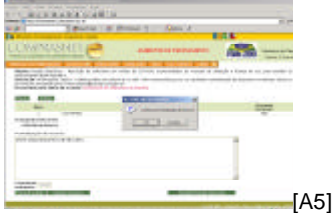

#### Informar:

- Número do pregão;
- Fundamentar as razões do recurso;
- Confirmar o envio.

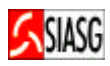

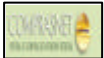

## 3.7 REGISTRO DA CONTRA-RAZÃO DO RECURSO

#### Passos:

 Acesso Seguro > Login e Senha > Serviços aos Fornecedores > Pregão Eletrônico > Registrar Recurso.

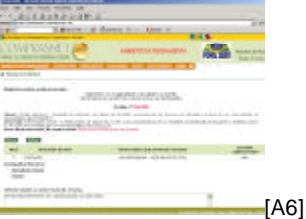

#### Informar:

- Número do pregão;
- Fundamentar as contra-razões do recurso;
- Confirmar o envio.

#### **Importante Saber:**

 No <u>Ambiente de Treinamento</u>, ao encerrar a Sessão Pública, o usuário terá um intervalo de <u>10 minutos</u> alternados, para simular o envio de razão e contra-razão do recurso;